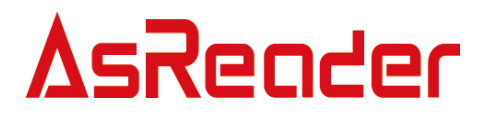

# AsCamera 操作说明

Asterisk, Inc. 2018-05-24

## 目 录

| 1 | 首页     |                | . 2 |
|---|--------|----------------|-----|
| 2 | 设置页    | 面              | . 4 |
| 2 | .1 扫描  |                | . 5 |
|   | 2.1.1  | 条码种类           | . 5 |
|   | 2.1.2  | 扫描距离           | . 6 |
|   | 2.1.3  | 扫描区域           | . 7 |
|   | 2.1.4  | 显示画面           | . 8 |
|   | 2.1.5  | 全屏扫描           | 10  |
|   | 2.1.6  | 单扫模式           | 11  |
|   | 2.1.7  | 校验次数           | 12  |
|   | 2.1.8  | 扫描间隔           | 13  |
|   | 2.1.9  | 扫描超时时间         | 14  |
|   | 2.1.10 | 按钮扫描模式         | 15  |
|   | 2.1.11 | 音量上键扫描/ 音量下键扫描 | 17  |
| 2 | .2 通知  | 设置             | 18  |
|   | 2.2.1  | 扫描音设置          | 18  |
|   | 2.2.2  | 扫描音开启          | 19  |
|   | 2.2.3  | 扫描振动           | 20  |
| 2 | 2.3 相机 |                | 21  |
|   | 2.3.1  | 自动曝光           | 21  |
| 2 | .4 镭射  |                | 22  |
|   | 2.4.1  | 蓝牙镭射           | 22  |
|   | 2.4.2  | 固件更新           | 23  |
|   | 2.4.3  | 扫描时镭射照射        | 29  |
| 3 | 扫描页面   | fi             | 30  |
| З | 5.1 闪光 | ;灯             | 31  |
| З | .2 扫描  | 结果显示区域         | 32  |
| З | .3 视频  | 页面关闭           | 33  |
| 3 | .4 设置  |                | 34  |
| 3 | .5 Foc | US 滑块          | 35  |

## 1 首页

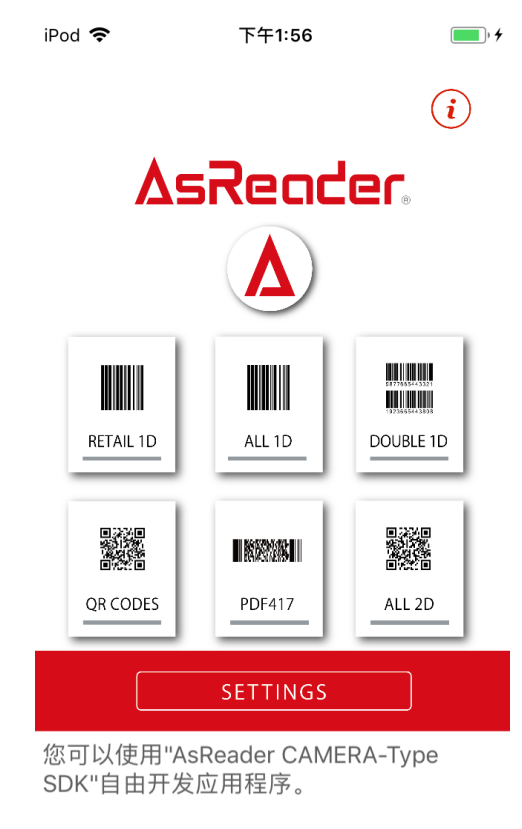

Ver:1.0.1 Build: 1

#### 图 1-1 Menu 页面展示

1.RETAIL 1D: 扫描 EAN8、EAN13、UPC-A、UPC-E 码 2.ALL 1D: 扫描条码种类(参考目录 2.1.1)中所选的 1D 码种类 3.DOUBLE 1D: 扫描 DOUBLE 1D 码

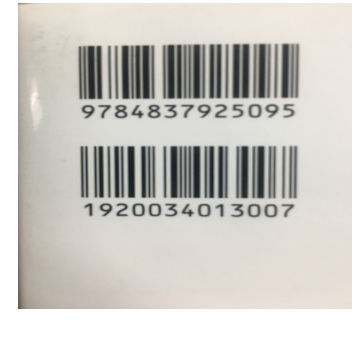

图 1-2 Double 1D 码

4.QR CODES: 扫描 QR 码
5.PDF417: 扫描 PDF417 码
6.ALL 2D: 扫描条码种类(参考目录 2.1.1)中所选的 2D 码种类
7.SETTINGS: 进入设置页面

注: 首次进入 APP, 会弹出提示: "AsCamera" 想访问您的相机, 如图 1-3 (左); 点击 "好", 可正常使用 APP, 如选择 "不允许", 则无法正常使用 APP, 进入菜单时, 弹出提示如图 1-3 (右)

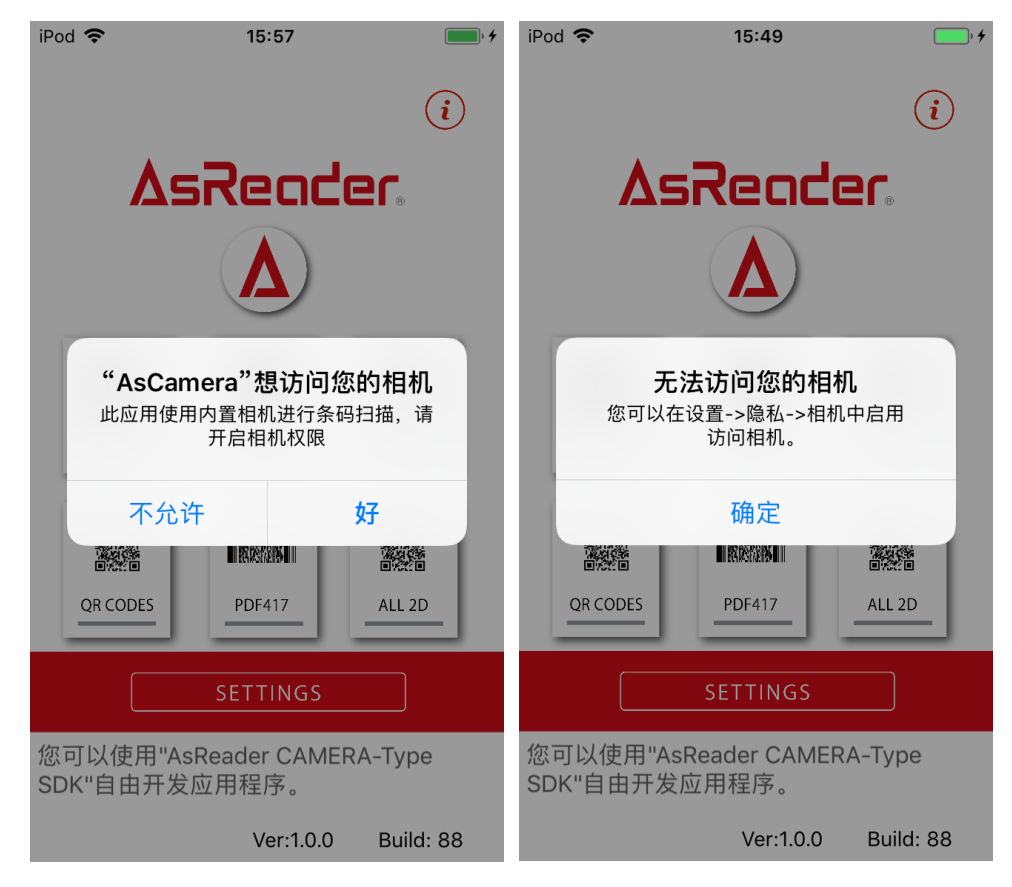

图 1-3 访问相机

开启相机权限:进入设置->隐私->相机,AsCamera 后的开关点击"开启"。

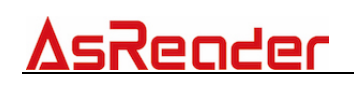

2 设置页面

该页面可以进行 APP 设置。

| iPod 🗢             | 下午1:57 | • +           |
|--------------------|--------|---------------|
| <                  | 设置     |               |
| 扫描                 |        |               |
| 条码种类               |        | >             |
| 扫描距离               |        | >             |
| 扫描区域               |        | >             |
| 显示画面               |        |               |
| 全屏扫描               |        | $\bigcirc$    |
| 单扫模式               |        | $\bigcirc$    |
| 校验次数               | 2 -    | - +           |
| 扫描间隔               | 0.2s - | )             |
| 扫描超时时间             |        | 3 s           |
| 按钮扫描模式             |        |               |
| 音量上键扫描             |        | $\bigcirc$    |
| 音量下键扫描             |        | $\bigcirc$    |
| 通知设置               |        |               |
| 扫描音设置              |        | >             |
| 扫描音开启              |        |               |
| 扫描震动               |        |               |
| われ                 |        |               |
| 自动曝光               |        |               |
|                    |        |               |
| 镭射                 |        |               |
| 協力<br>協力<br>市<br>別 |        | >             |
| 固件史新<br>扫描时镭射昭射    |        | $\rightarrow$ |
| נאשיניא נאשוריי    |        |               |
| 关于我们               |        |               |
| 关于我们               |        | >             |

图 2-1 设置

### 2.1 扫描

#### 2.1.1 条码种类

默认值:全选 选择扫描可识别条码种类。

iPod 🗢 下午2:27 < 条码种类 全选 全不选 1D Code 39 Code 93 Code 128 EAN-2  $\bigcirc$ EAN-5 EAN-8 EAN-13 Interleaved 2 Of 5 (ITF) ISBN10  $\bigcirc$ ISBN13 UPC-A UPC-E CodaBar(NW7) GS1 DataBar GS1 DataBar Expanded 2D Aztec Data Matrix MaxiCode PDF417 QR Code GS1 DataBar Stacked GS1 DataBar Expanded Stacked

图 2-2 条码种类

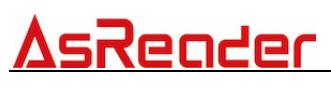

#### 2.1.2 扫描距离

默认值:标准范围

设置扫描距离。 手动调整:该模式下可根据目标距离在扫描页面进行手动调整 标准范围:该模式下可扫描较近距离范围内的条码 广域范围:该模式下可扫描较近或较远范围内的条码

| iPod 🗢 | 下午2:41 | • + |
|--------|--------|-----|
| <      | 扫描距离   |     |
| 手动调整   |        |     |
| 标准范围   |        | ~   |
| 广域范围   |        |     |

图 2-3 扫描距离

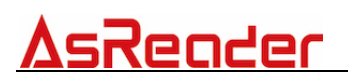

#### 2.1.3 扫描区域

扫描区域定位。

该页面可以通过长按拖动绿框实现更改扫面区域定位,并可以通过滑动右侧的按钮 调整扫描框的宽度。

蓝色区域可以设置镭射及条码类型:

**1D: 1D** 扫描区域定位

Double 1D: Double 1D 扫描区域定位

2D: 2D 扫描区域定位

镭射:镭射开关。

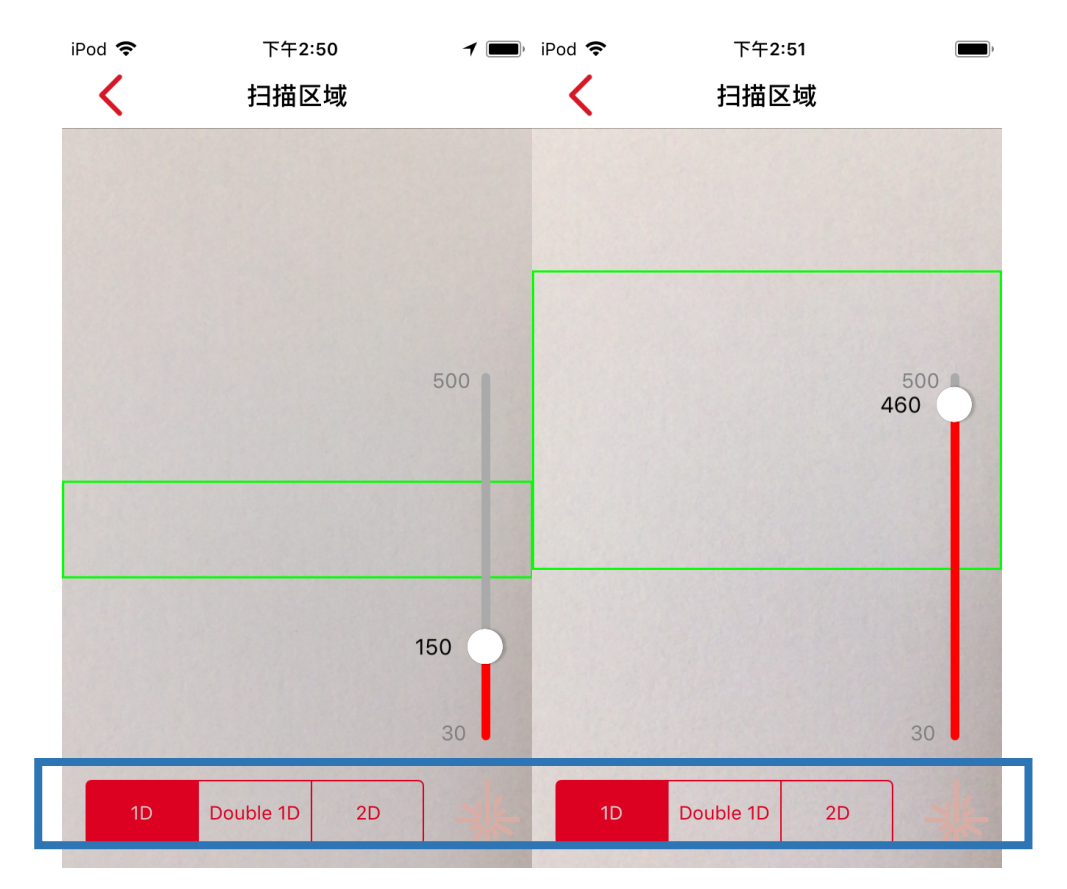

图 2-4 扫描区域

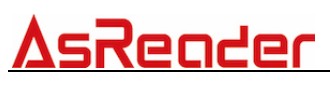

#### 2.1.4 显示画面

默认值:打开 打开或关闭视频页面。

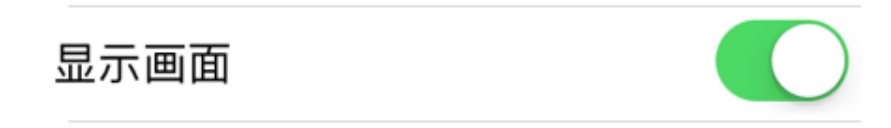

以 ALL 1D 为例:打开显示画面如图 2-5 (左)所示,可显示扫描页面;关闭显示 画面如右图所示,无法显示扫描页面,且无论显示画面是否打开,均可实现扫描操作。

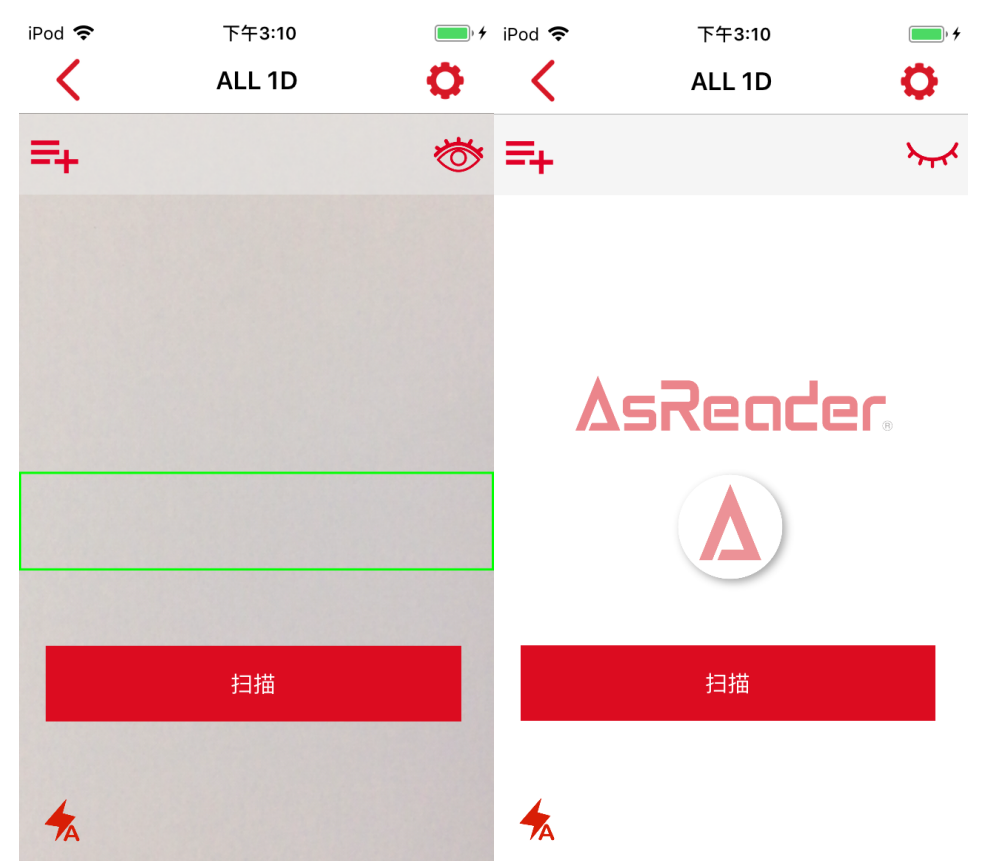

#### 图 2-5 显示画面

显示画面是未连接镭射设备时使用的,可通过视频页面定位扫描区域;连接镭射设备后,可通过镭射设备的激光定位扫描区域,此时可关闭显示画面。如果未连接镭射设备,关闭显示画面,会弹出如下提示:

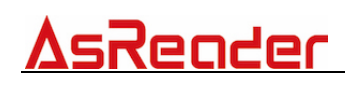

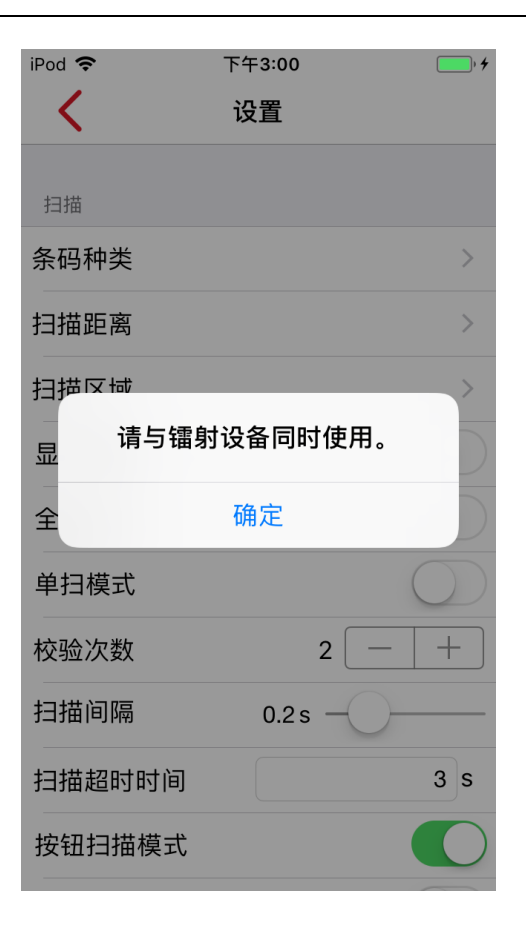

图 2-6 显示画面

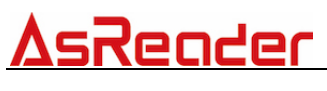

#### 2.1.5 全屏扫描

默认值:关闭 打开或关闭全屏扫描。

全屏扫描

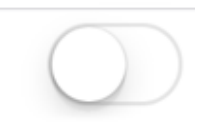

以 ALL 1D 为例:关闭全屏扫描如图 2-7 (左)所示,扫描区域为绿框内,超出绿框部分条码不能被扫描;关闭全屏扫描如图 2-7 (右)所示,扫描区域扩大,扫描区域为整个页面,该区域内条码都可被扫描。

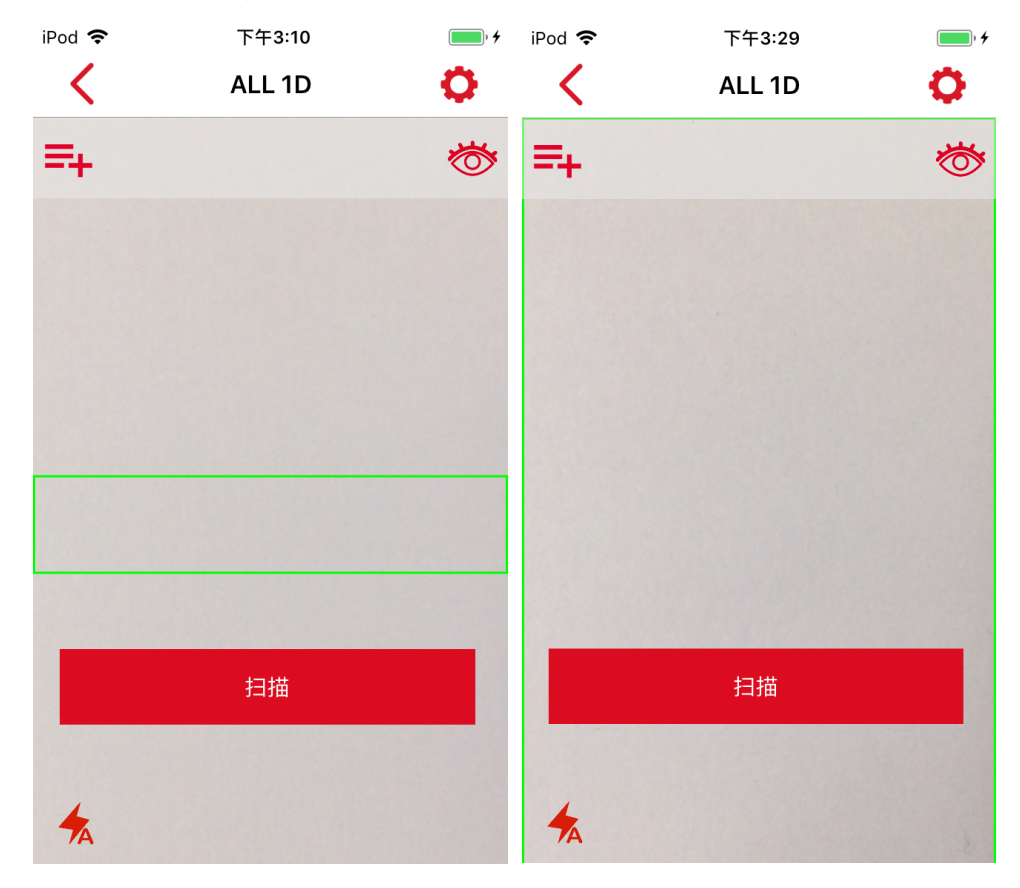

图 2-7 全屏扫描

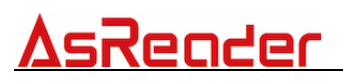

#### 2.1.6 单扫模式

默认值:关闭

打开或关闭单扫模式。

打开后无论是否长按页面扫描按钮,都为单扫模式;关闭后单击扫描按钮为单扫模式,长按扫描按钮为连扫模式。

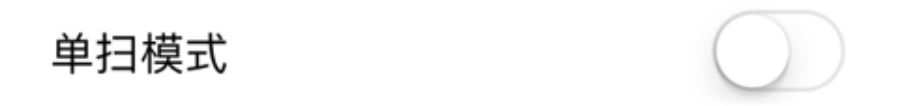

图 2-8 单扫模式

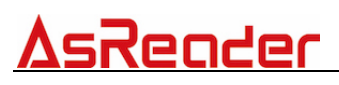

#### 2.1.7 校验次数

默认值:2

对连续扫描到的同一条码进行校验。如值设置为2,两次扫描到的值相同,才会显示扫描结果,此值设置越大,扫描速度越慢。

+ 校验次数 2

图 2-9 校验次数

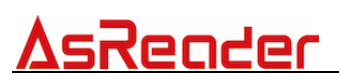

#### 2.1.8 扫描间隔

默认值: 0.2s 连续扫描两个相同条码之间的间隔时间。

扫描间隔 0.2 s

图 2-10 扫描间隔

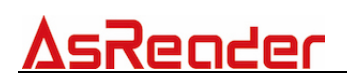

#### 2.1.9 扫描超时时间

默认值:3

扫描读取条码最长时间,超出设置时间,未扫描到条码,退出扫描。 注:按钮扫描模式设定为"开启"时,超时时间才会生效

扫描超时时间 3 S

在单扫模式设定为"开启"、按钮扫描模式设定为"开启"时,超出超时时间,仍 未扫描到条码,扫描按钮弹起,条码显示区域显示"BNR"字样。

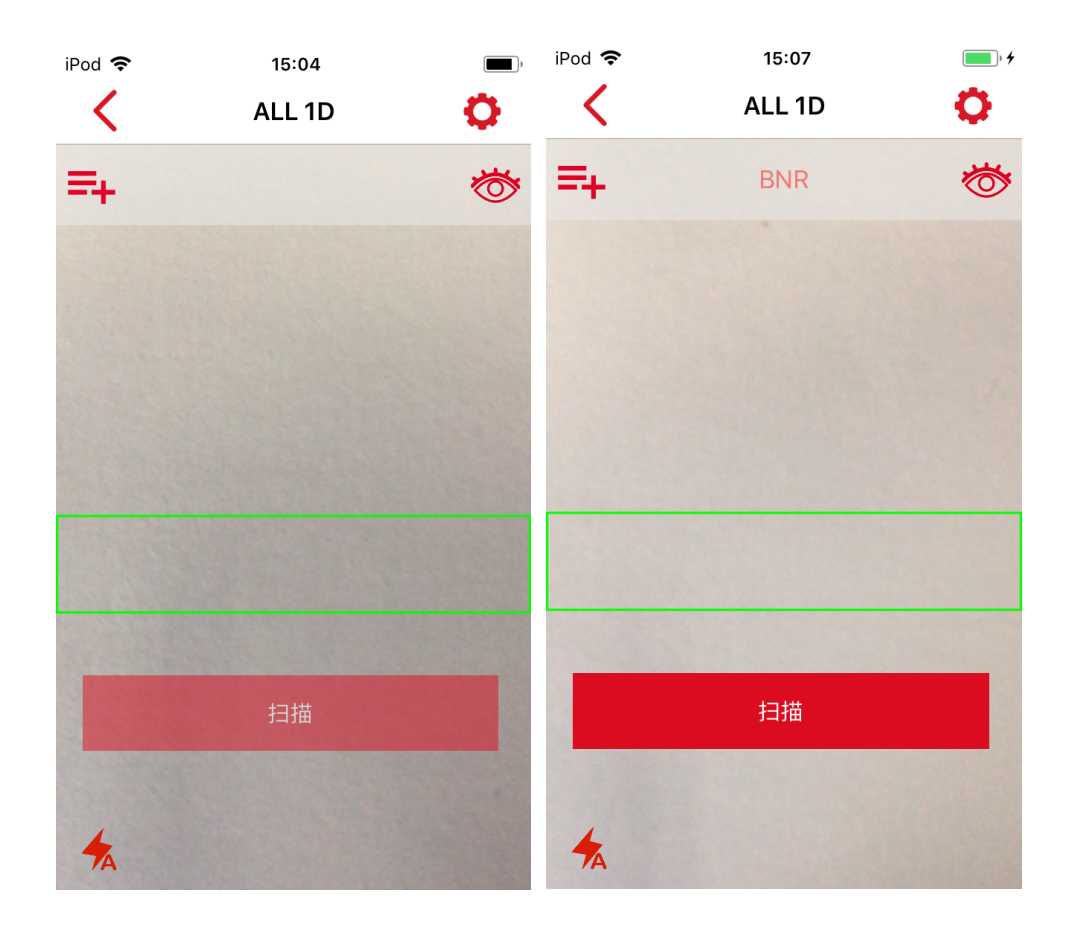

#### 图 2-11 扫描超时时间

在单扫模式设定为"关闭"、按钮扫描模式设定为"开启"时,超出超时时间,仍 未扫描到条码,扫描按钮弹起,条码显示区域显示为空。

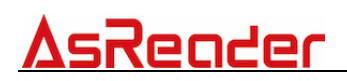

#### 2.1.10 按钮扫描模式

默认值:打开 显示或不显示扫描按钮。

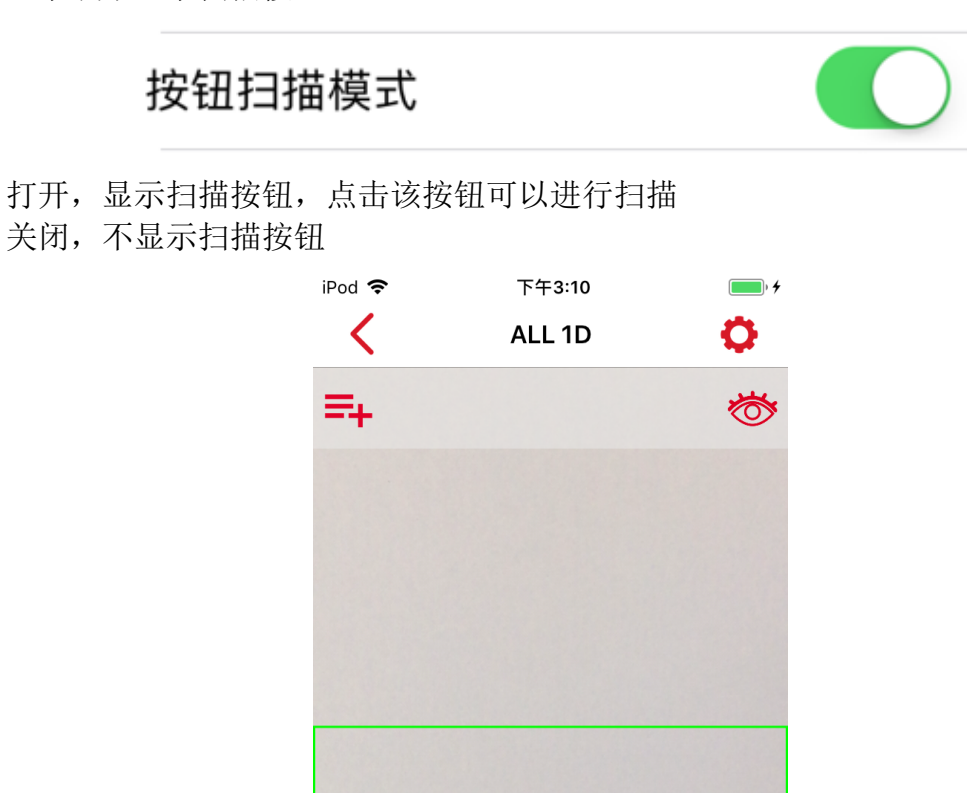

#### 图 2-12 扫描按钮模式打开

按钮扫描模式和单扫模式设定为"关闭"时,为自动连扫,扫描结果显示在条码显示区域,如图 2-13(左)所示;按钮扫描模式为"关闭"且单扫模式为"开启"时,为自动单扫,扫描结果弹出提示,如图 2-13(右)所示:

扫描

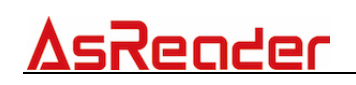

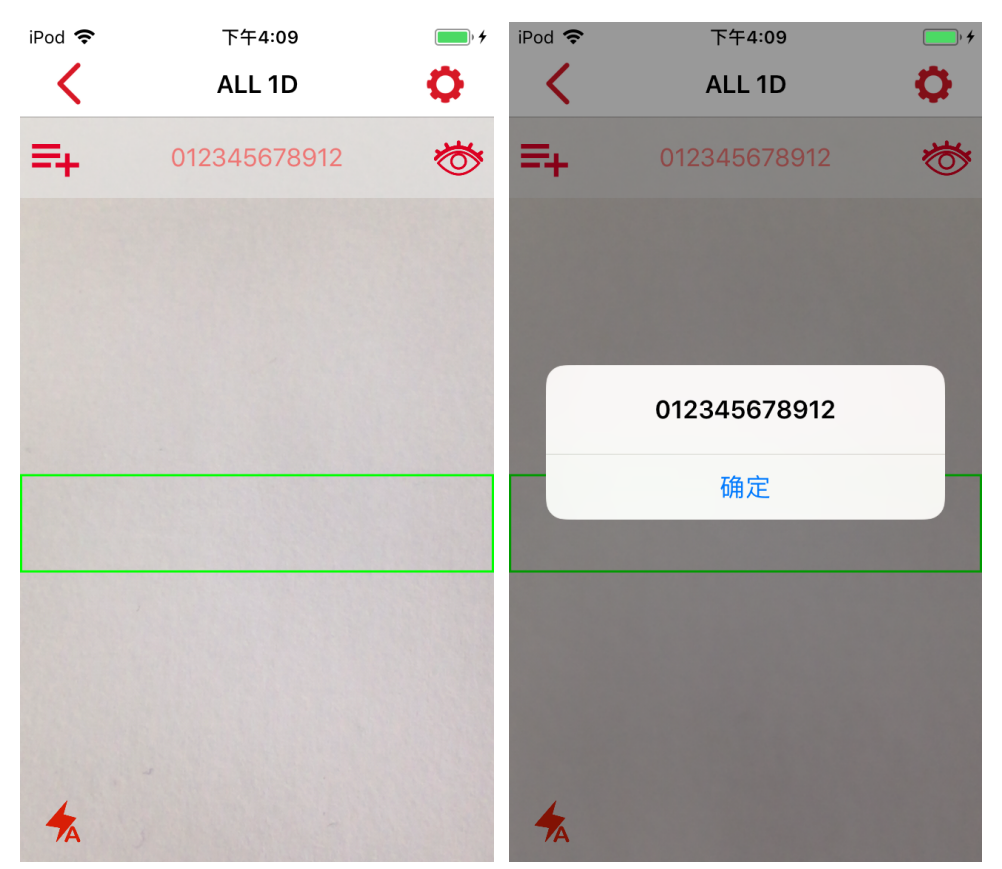

图 2-13 扫描按钮模式关闭

#### 2.1.11 音量上键扫描/音量下键扫描

默认值:关闭 打开或关闭音量键扫描功能。 打开,按音量键可以进行扫描操作。 注:可分别设置(音量上键、音量下键)。

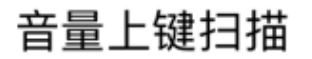

### 音量下键扫描

图 2-14 音量上键扫描/ 音量下键扫描

### 2.2 通知设置

#### 2.2.1 扫描音设置

默认值: Ping1 扫描声音选择。

| 扫描音设 | 置         |                            |   | > |
|------|-----------|----------------------------|---|---|
|      | iPod 🗢    | <sup>下午4:21</sup><br>扫描音设置 | • |   |
|      | Веер      |                            |   |   |
|      | Boyon     |                            |   |   |
|      | Japanes [ | Drum1                      |   |   |
|      | Japanes [ | Drum2                      |   |   |
|      | Trumpet   |                            |   |   |
|      | Ping1     |                            | ~ |   |
|      | Ping2     |                            |   |   |
|      | Ping3     |                            |   |   |
|      | Children  |                            |   |   |
|      | Default1  |                            |   |   |
|      | Default2  |                            |   |   |

图 2-15 扫描音设置

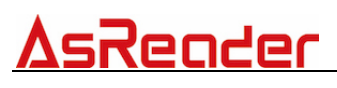

#### 2.2.2 扫描音开启

默认值:打开 打开或关闭扫描声音。 设备系统设置为响铃振动时,打开后,扫描时有蜂鸣声。 设备系统设置为静音且振动时,打开后,扫描无蜂鸣声。

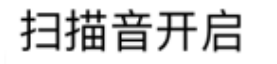

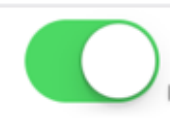

图 2-16 扫描音开启

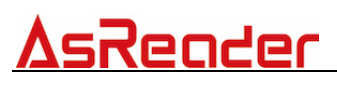

#### 2.2.3 扫描振动

默认值:打开 打开或关闭扫描振动。 设备系统设置为响铃且振动时,打开后,扫描时有振动。 设备系统设置为静音且振动时,打开后,扫描时有振动。

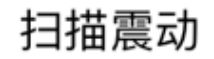

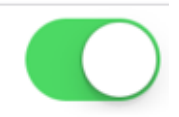

图 2-17 扫描振动

### 2.3 相机

#### 2.3.1 自动曝光

默认值:打开 打开或关闭自动曝光。 打开,扫描时,根据光线不同,自动调节亮度。

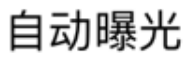

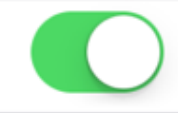

图 2-18 自动曝光

### 2.4 镭射

#### 2.4.1 蓝牙镭射

镭射设备蓝牙连接页面。 1.刷新页面 2.可手动输入蓝牙名称 3.蓝牙连接或断开按钮 4.蓝牙连接列表,点击可连接可断开 连接成功后如图 2-19(右)显示。

| iPod 🗢  | 下午4:58           | * 📖 | iPod 🗢  | 下午4:58           | * 📖 |
|---------|------------------|-----|---------|------------------|-----|
| <       | 蓝牙镭射             | C   | <       | 蓝牙镭射             | C   |
| 蓝牙镭射名   | MRX00000A94BAD3B |     | 蓝牙镭射名   | MRX00000A94BAD3B |     |
|         | 连接               |     |         | 断开               |     |
| MRX0000 | 0A94BAD3B        |     | MRX0000 | DA94BAD3B        | ~   |
|         |                  |     |         |                  |     |
|         |                  |     |         |                  |     |
|         |                  |     |         |                  |     |
|         |                  |     |         |                  |     |
|         |                  |     |         |                  |     |
|         |                  |     |         |                  |     |
|         |                  |     |         |                  |     |

图 2-19 蓝牙镭射

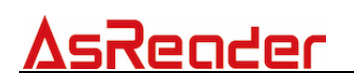

#### 2.4.2 固件更新

固件更新页面如下,初始页面不显示蓝牙镭射设备和固件文件信息

| iPod | 중 下午5:50           |  |
|------|--------------------|--|
| <    | 固件更新               |  |
|      |                    |  |
|      | 蓝牙镭射设备             |  |
|      | BLE Pointer Name:  |  |
|      | Manufacturer Name: |  |
|      | Hardware Version:  |  |
|      | Software Version:  |  |
|      | 选择设备               |  |
|      | 固件文件               |  |
|      | Name:              |  |
|      | Size:              |  |
|      | Type:              |  |
|      | 选择文件               |  |
| 1    | 设备更新               |  |
|      | <b></b>            |  |
|      |                    |  |
|      |                    |  |
|      |                    |  |

#### 图 2-20 固件更新初始画面

蓝牙打开后,点击"选择设备",进入蓝牙镭射列表页面,点击设备名称选中设备,如图 2-21(左);点击<,返回"固件更新"页面,显示蓝牙镭射设备信息如图 2-21(右)

| iPod 🗢 | 下午4:58           | * | iPod 🗢               | 下午5           | :53            | * 💻 |
|--------|------------------|---|----------------------|---------------|----------------|-----|
| <      | 蓝牙镭射             | C | <ul> <li></li> </ul> | 固件頭           | 更新             |     |
| 蓝牙镭射名  | MRX00000A94BAD3B |   |                      | 蓝牙镭射          | 讨设备            |     |
|        | 断开               |   | BLE Po               | ointer Name:  | MRX00000A94BAD | 3B  |
|        |                  |   | Manuf                | acturer Name: | Asterisk.Inc   |     |
|        |                  |   | Hardw                | are Version:  | 1.0.1          |     |
|        | 0A94DAD3D        |   | Softwa               | re Version:   | 1.1.8          |     |
|        |                  |   |                      | 选择设           | 设备             |     |
|        |                  |   |                      | 固件文           | て件             |     |
|        |                  |   | Name                 | e:            |                |     |
|        |                  |   | Size:                |               |                |     |
|        |                  |   | Туре:                |               |                |     |
|        |                  |   |                      | 选择文           | て件             |     |
|        |                  |   |                      | 设备更           | 巨新             |     |
|        |                  |   |                      | 更新            | 沂              |     |

#### 图 2-21 固件更新蓝牙连接后

点击"选择文件",进入选择文件页面,显示可以更新的文件,如图 2-22 (左); 文件需要先下载,如未下载,点击"选择文件",提示如图 2-22 (右)

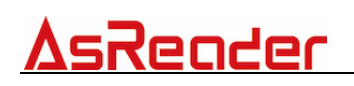

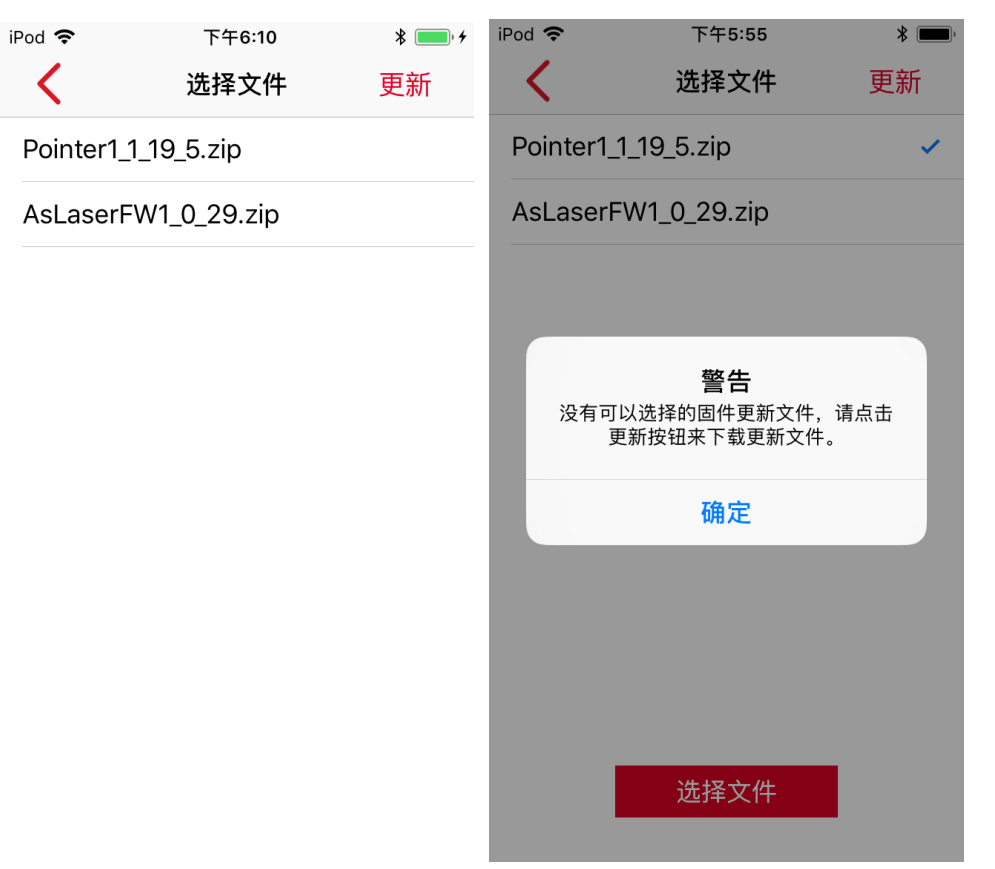

#### 图 2-22 未下载更新文件

点击"更新",固件下载成功,如图 2-23 (左);单击文件名称选中文件,如图 2-23 (右)

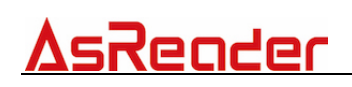

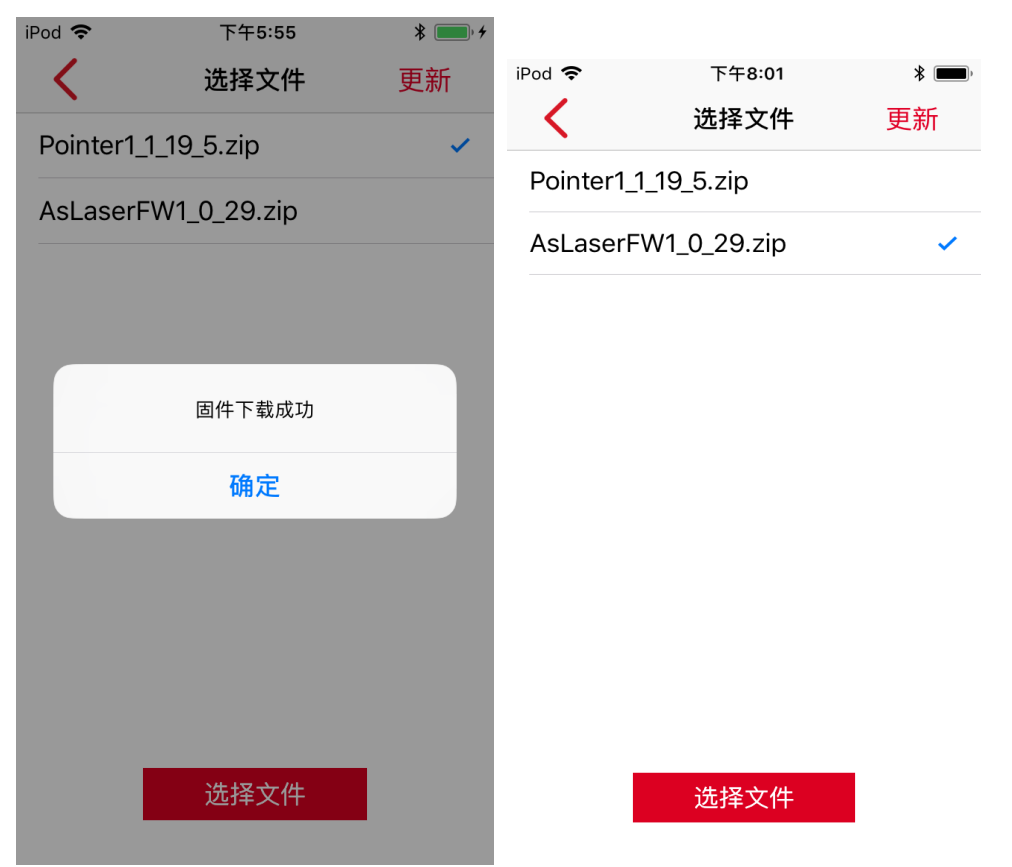

#### 图 2-23 下载更新文件

点击"选择文件",返回固件更新页面,显示固件文件信息

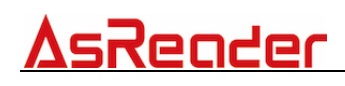

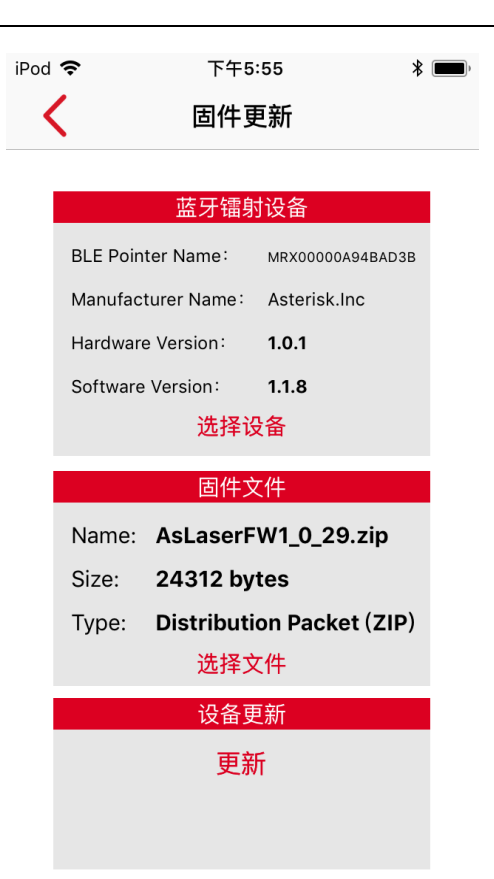

#### 图 2-24 等待更新

点击"更新",开始更新固件,显示更新进度,如图 2-15 (左);更新成功,如图 2-25 (右)

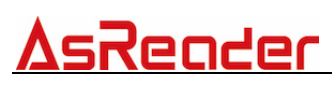

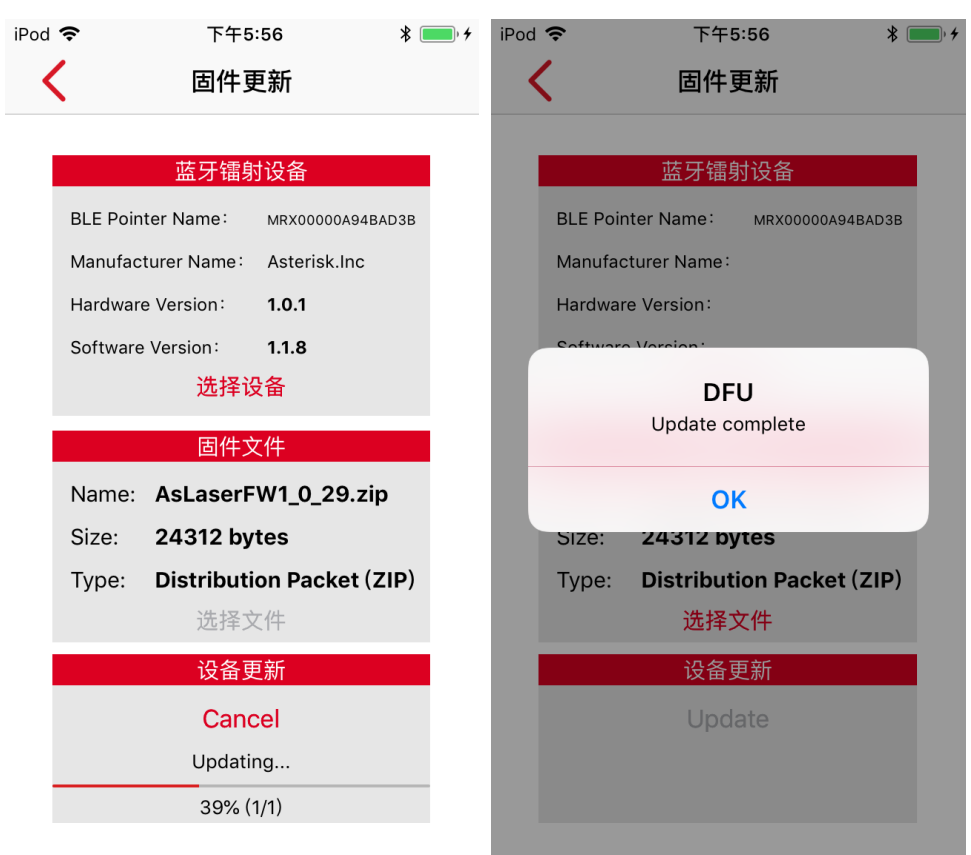

#### 图 2-25 固件更新成功

更新成功后, 蓝牙镭射设备显示新的版本信息。

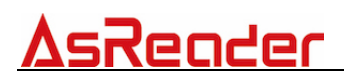

### 2.4.3 扫描时镭射照射

默认值:打开 打开或关闭扫描时镭射灯光开关。 打开时,每次扫描镭射灯光亮,关闭时,每次扫描均无镭射灯光。 注:此功能需通过蓝牙连接镭射设备来实现。

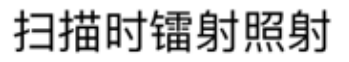

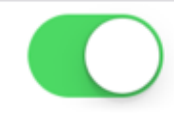

图 2-26 扫描时镭射照射

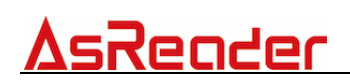

3 扫描页面

条码对准绿框可进行扫描,绿框外条码无法扫描。

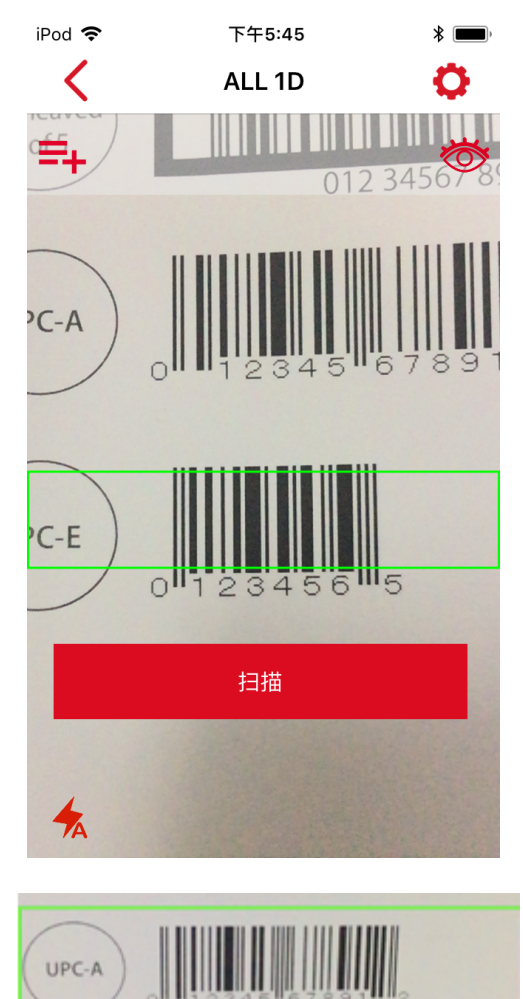

01012040 01001 2

图 3-1 扫描页面

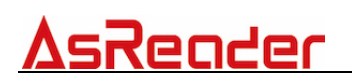

### 3.1 闪光灯

- 自动: 扫描时根据环境自动开关闪光灯。
- 开启:扫描时开启闪光灯。
- 关闭: 始终关闭闪光灯。

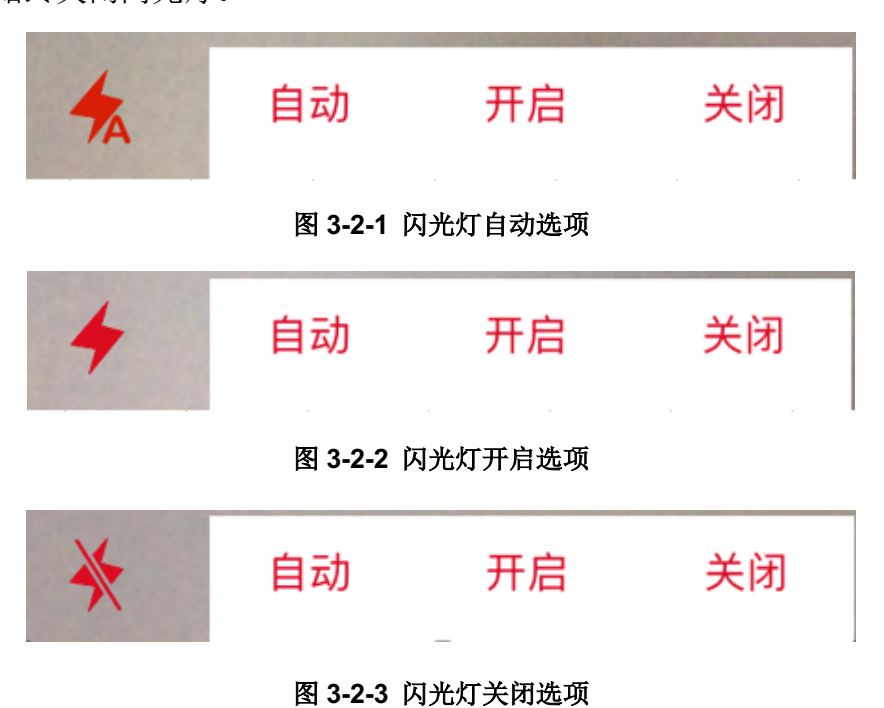

31

### 3.2 扫描结果显示区域

显示已扫描数据,点击可以显示扫描数据。

扫描结果显示在灰色区域内(蓝框),单击"+",会显示所有扫描历史数据,点击 "×",关闭扫描历史数据页面。

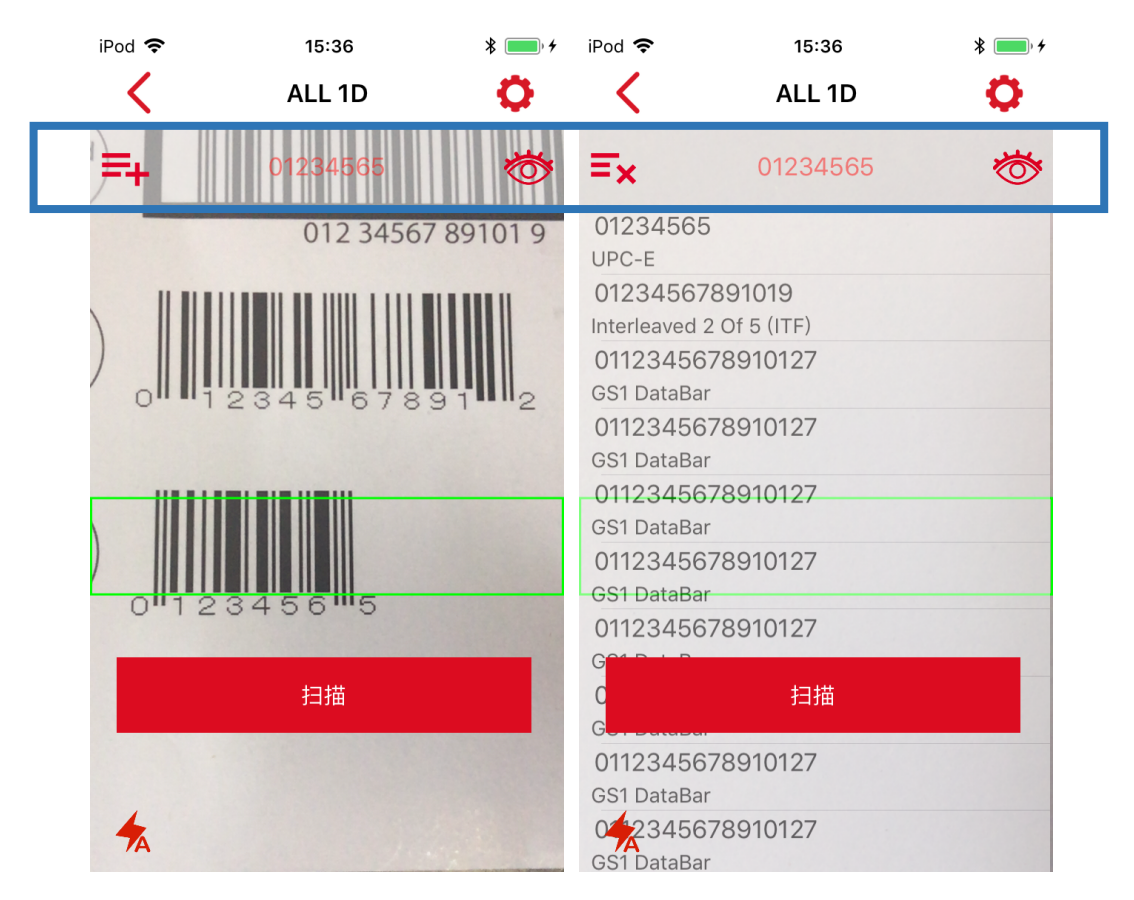

图 3-3 扫描结果显示区域

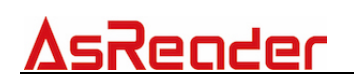

### 3.3 视频页面关闭

打开或关闭视频页面。

点击蓝框内图标可打开或关闭视频页面,作用同设置-显示画面相同(参考目录 2.1.4)。

注:此功能如要关闭,设置页面需进行以下设置:(1)"蓝牙镭射"中蓝牙已连接 镭射设备,(2)"扫描时镭射照射"开启;如未进行设置,会弹出提示"请与镭射设备同 时使用"

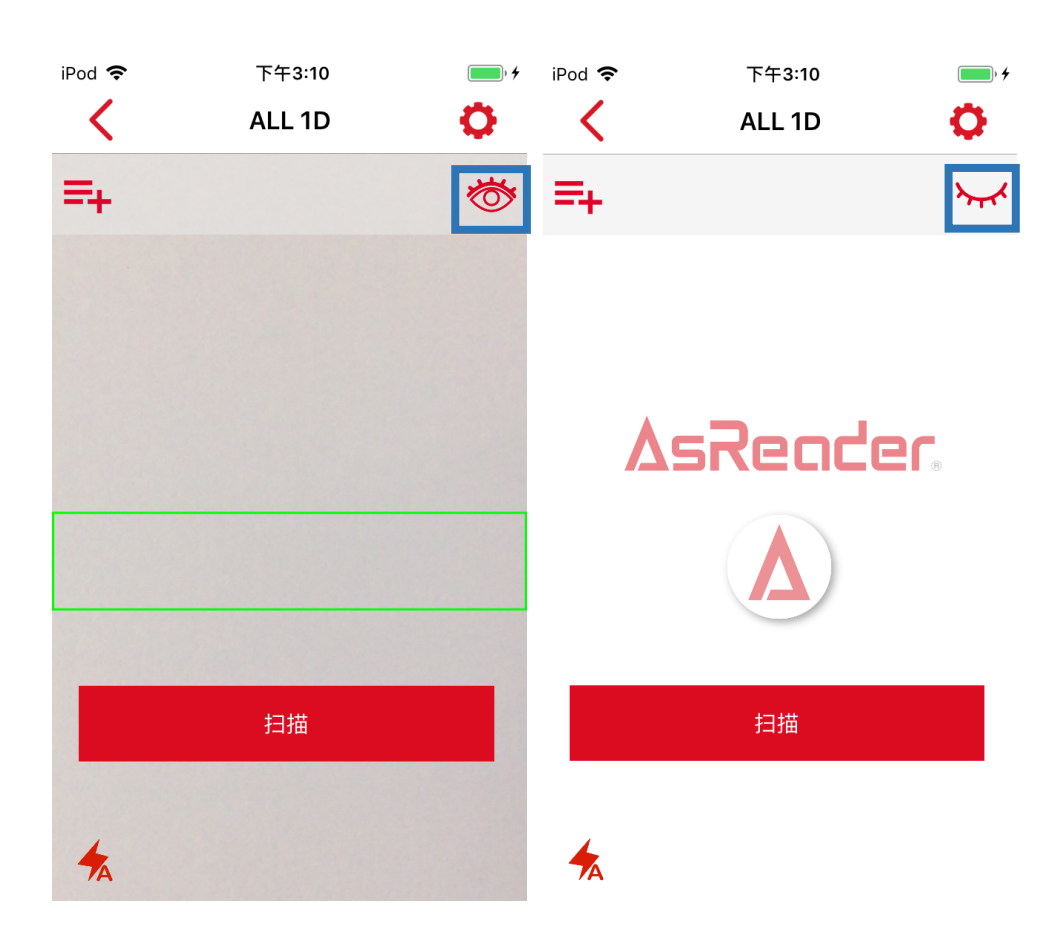

图 3-4 页面关闭

### 3.4 设置

选择扫描条码类型后,也可进入设置页面,如选择 ALL 1D,点击右上角蓝色框内 设置按钮。

作用和首页的 SETTINGS 相同。

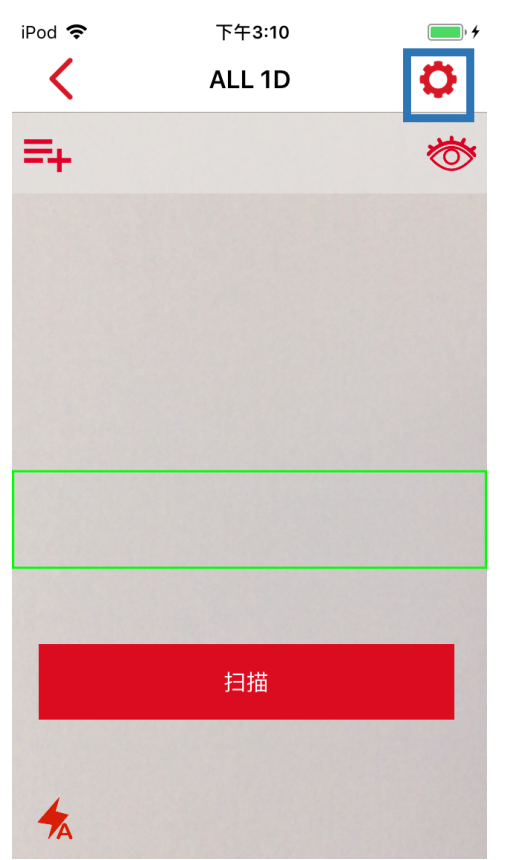

图 3-5 设置

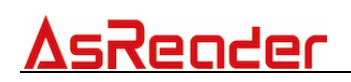

### 3.5 Focus 滑块

扫描距离设置为"手动调整"模式,可根据扫描距离手动拖动 Focus 滑块。 滑动 Focus 滑块可以调节扫描的距离,选择合适的距离进行扫描。

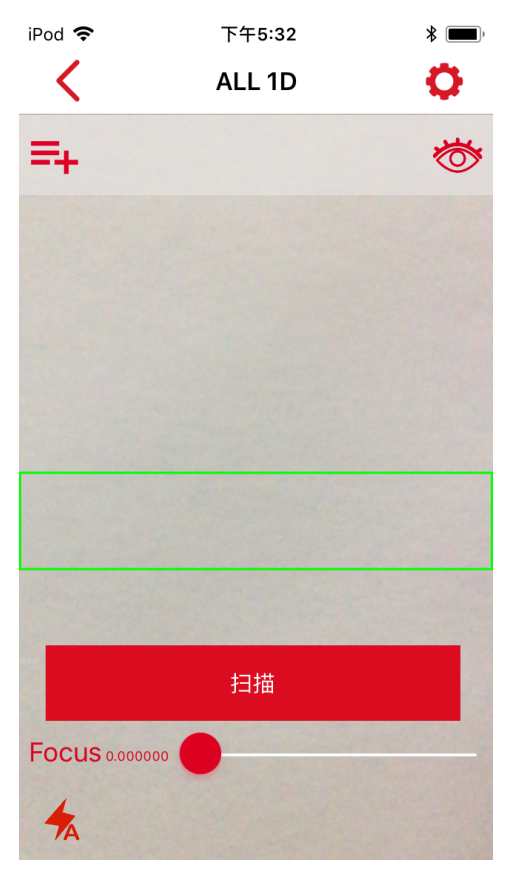

图 3-6 Focus 滑块